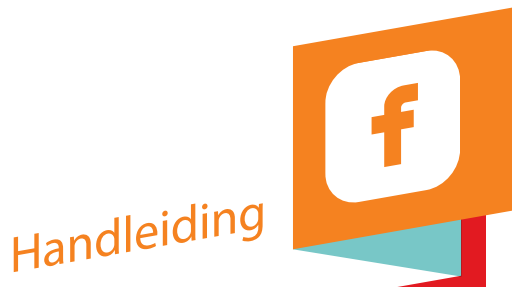

# Snel van start met Facebook?

Facebooken, liken, taggen?!? Deze termen kom je steeds vaker tegen. Interactie via Facebook is razendpopulair. Maar wat is het en hoe werkt het? Deze handleiding helpt je op weg.

Het antwoord is hcc<sup>®</sup>

# Inhoud

| 1. Wat is Facebook?                              |
|--------------------------------------------------|
| 2. Aanmelden bij Facebook 3                      |
| 2.1 Registreren                                  |
| 2.2 Stap 1: vrienden zoeken 4                    |
| 2.3 Stap 2: Profielgegevens 5                    |
| 2.4 Stap 3: Profielfoto toevoegen 5              |
| 2.5 Uitloggen                                    |
| 2.6 Inloggen                                     |
| 3. De eerste handelingen op Facebook 7           |
| 3.1 Privacy-instellingen                         |
| 3.2 Navigeren met de bovenste blauwe balk 7      |
| 3.3 Navigeren met het menu                       |
| 4. Aan de slag met Facebook 10                   |
| 4.1 Uw profiel/tijdlijn 10                       |
| 4.2 Uw statusupdate 11                           |
| 4.3 Uw nieuwsoverzicht en reageren op vrienden13 |
| 4.4 Foto's in een album plaatsen 15              |
| 4.5 Indeling foto's 17                           |
| 4.6 Foto's bekijken 19                           |
| 5. HCC op Facebook 20                            |

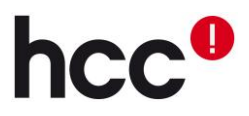

# 1. Wat is Facebook?

Facebook is een van de meest gebruikte sociale media van deze tijd. Sociale media zijn online platforms waarop mensen (consumenten) zelf de inhoud plaatsen. Het is een nieuwe manier van zelf nieuws maken, delen wat u zelf interessant vindt en discussies voeren over onderwerpen die bij u leven. Bij het gebruiken van sociale media bouwt u een netwerk op aan mensen waarvan u vindt dat ze interessante inhoud plaatsen. Dit netwerk kan berichten plaatsen, delen en reageren op elkaar.

Niet alleen mensen zijn actief op sociale media: ook bedrijven, clubs en beroemdheden gebruiken sociale media. Bedrijven gebruiken sociale media vaak om naamsbekendheid te creëren, of door op een snelle manier interactie met klanten te voeren. Men kan vragen over de producten kwijt, die snel worden beantwoord.

# 2. Aanmelden bij Facebook

Voordat u Facebook kunt gebruiken, moet u zich aanmelden en een profiel aanmaken. U gaat hiervoor naar <u>www.facebook.com</u>. Op de homepagina kunt u zich gratis registreren.

| faceboo                                                  | k                                                                                                    | E-mailadres of telefoonnumn                                                                                                    | ner Wachtwoord Aanmelden n Je wachtwoord vergeten?                                                                                                    |
|----------------------------------------------------------|----------------------------------------------------------------------------------------------------|----------------------------------------------------------------------------------------------------|----------------------------------------------------------------------------------------------------|
|                                                          | Moet je weg? Blijf verbonden.<br>Ga op je mobiele telefoon naar facebook.com.<br>Installeer Facebook Mobile                                                | ■ Lear init adagement of vore<br>Het is gratis (en<br>Voornaam:<br>Achternaam:<br>Je e-mailadres<br>Voer e-mailadres<br>Nieuw<br>wachtwoord:<br>Ik ben een:<br>Verjaardag: | dat blijft het ook).  dat blijft het ook).  Selecteer je geslacht:  Dag: Maand: Jaar:  Waarom moet ik mijn geboortedatum invullen? Als je op Registreren kikt, bevestig je dat je akkoord gaat met onze Voorwaarden en dat je ons Beleid inzake gegevensgebruik hebt gelezen, inclusief ons cooklegebruik. |
|                                                          |                                                                                                    | Een pagina mal                                                                                                    | Registreren                                                                                                    |
| Nederlands Frysk English (<br>Facebook © 2012 · Nederlan | US) Español Português (Brasil) Français (France) Deutsch Italiano العربية<br>ds Mobile · Vrienden zoeken · Badges · Personen · Pagina's · Apps · Games · I | हिन्दी<br>Muziek · Over Facebook · Een adv<br>Vacatu                                                                                                    | ertentie maken · Een pagina maken · Ontwikkelaars ·<br>ıres · Privacy · Cookies · Gebruiksvoorwaarden · Helo                                                                                                    |

### 2.1 Registreren

Vul onder **registreren** de gevraagde persoonlijke gegevens in, inclusief een geldig emailadres. U moet later via een mail uw account activeren. Bedenk zelf een wachtwoord bij **nieuw wachtwoord**. Klik na het invullen op **registreren**. Bekijk eventueel nog de voorwaarden en het privacybeleid via de links onder de invulvakken. Klik op **registreren**. In de browser kunt u nu drie stappen doorlopen.

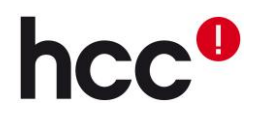

### 2.2 Stap 1: vrienden zoeken

Alleen op Facebook is maar alleen. Door een netwerk van vrienden en partijen op te bouwen die interessante content plaatsen en delen, krijgt uw nieuwsoverzicht waar u op Facebook veel mee werkt, meer nieuwswaarde. De eerste stap die u maakt op Facebook is dan ook het zoeken en toevoegen van vrienden:

| Stap 1         Stap 2         Stap 3           Je vrienden zoeken         Profielgegevens         Profielfoto                                                                                                    |                               |
|----------------------------------------------------------------------------------------------------|-------------------------------|
|                                                                                                    |                               |
| Zitten jouw vrienden al op Facebook?         Veel van je vrienden zitten misschien al op Facebook. Het doorzoeken van je e-mailaccour vrienden te vinden op Facebook. Kijk hoe het werkt         Windows Live Messenger         Messenger-ID:         jouw_e-mailadres@voorbeeld.com         Vrienden zoeken         Ikijk hoe het werkt | at is de snelste manier om je |
| Windows Live Hotmail                                                                                                    | Vrienden zoeken               |
| Andere e-mailservice                                                                                                    | Vrienden zoeken               |
|                                                                                                    | Deze stap overslaan           |
|                                                                                                    |                               |

Facebook slaat je lijst met contactpersonen op zodat we je kunnen helpen meer mensen te vinden en met meer vrienden contact te maken. Meer informatie

Gebruikmakend van verschillende mail- en andere contactservices kunt u vrienden zoeken en toevoegen. Kies de optie die u wilt toepassen en geef de gevraagde gegevens op. U zult nu de vraag krijgen of u aan uw mailadres gerelateerde contacten kent en wilt toevoegen met de knop 'Vriend toevoegen'.

De betreffende persoon moet dan nog wel toestemming geven voor toevoeging aan uw vriendenlijst. U kunt ook rustig later naar vrienden gaan zoeken. Klik dan op 'Deze stap overslaan'.

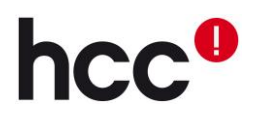

### 2.3 Stap 2: Profielgegevens

Hier kunt u vrienden vinden door de vroegere of huidige school of werkgever toe te voegen. Eventueel verschijnt er nog een lijst waarin u de juiste naam kunt selecteren en een jaartal van afstuderen. De gegevens die u hier invult, worden ook toegevoegd aan uw profielpagina.

Door op het icoon te klikken, kunt u kiezen met wie deze informatie gedeeld wordt. Klik vervolgens op 'Opslaan en doorgaan'. U zult nu en later van Facebook de vraag krijgen of u anderen van de ingevulde school of werkgever kent en wilt toevoegen met de knop 'Vriend toevoegen'. De betreffende persoon moet dan nog wel toestemming geven voor toevoeging aan uw vriendenlijst. Niet zoeken op school of bedrijf? Klik dan op 'Overslaan'.

| Stap 1<br>Je vrienden zoeken Profielgegevens                                       | Stap 3<br>Profielfoto                                   |
|------------------------------------------------------------------------------------|---------------------------------------------------------|
| <b>Vul je profielgegevens in</b><br>Met behulp van deze gegevens kun je je vriende | en vinden op Facebook.                                  |
| Middelbare school:                                                                 | @ <del>~</del>                                          |
| Hogeschool/universiteit:                                                           | @ <del>~</del>                                          |
| Werkgever:                                                                         | @ <del>~</del>                                          |
| Terug                                                                              | Overslaan · Opslaan en doorgaan                         |
| Je opleidings- en werkgeverinforma                                                 | itie zijn op dit moment openbaar zodat je gemakkelijker |

het gedeelte Info op je tijdlijn te bewerken.

### 2.4 Stap 3: Profielfoto toevoegen

De laatste stap is het toevoegen van uw profielfoto. Upload een foto vanaf u computer, of maak een foto met uw webcam. De profielfoto zal voor anderen op uw profielpagina te zien zijn na klikken op 'Opslaan en doorgaan'. U kunt deze stap overslaan door op 'Overslaan' te klikken.

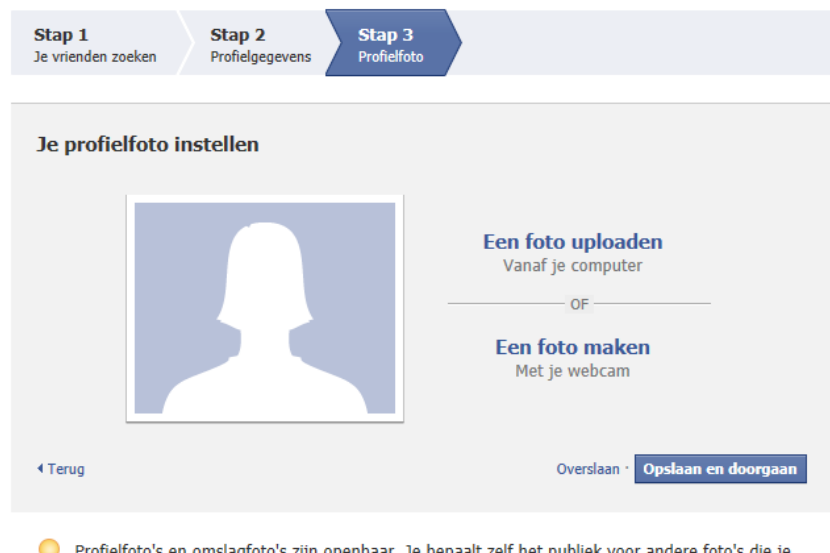

Profielfoto's en omslagfoto's zijn openbaar. Je bepaalt zelf het publiek voor andere foto's die je uploadt naar Facebook.

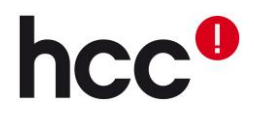

U heeft nu de registratie bijna voltooid. U moet alleen nog uw registratie activeren door op de bijbehorende link te klikken in de e-mail die u van Facebook heeft ontvangen. Eventueel moet u de meegeleverde bevestigingscode invullen.

### 2.5 Uitloggen

Log wanneer u klaar bent met Facebook uit voor uw internetveiligheid. Dat doet u door op het witte pijltje rechts in de bovenste blauwe balk te klikken en dan te klikken op **afmelden**.

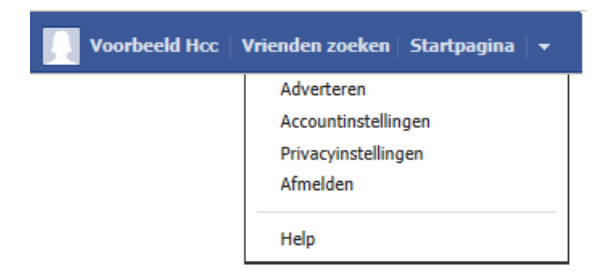

## 2.6 Inloggen

U kunt op iedere computer met internet inloggen. Ga naar <u>www.facebook.com</u> en vul in de bovenste blauwe balk uw **e-mailadres** waar u zich mee heeft geregistreerd en uw **wachtwoord** in. Vul bij Wachtwoord een zelfgekozen wachtwoord in. Maak dit wachtwoord niet te eenvoudig. Maak het 6 tekens of langer en gebruik hoofd- en kleine letters, met eventueel cijfers.

Als u altijd op Facebook ingelogd wilt blijven op een computer: klik een vinkje voor **laat mij aangemeld blijven** aan. U bent dan altijd automatisch ingelogd. Wilt u dit niet? Klik het vinkje dan weg. Klik op **aanmelden.** 

Nu u zich geregistreerd heeft, kunt u Facebook gaan verkennen. Houd er rekening mee dat Facebook regelmatig wordt verbeterd of uitgebreid, waardoor functies soms een andere naam krijgen of op een wat andere plek komen te staan.

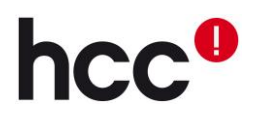

# 3. De eerste handelingen op Facebook

Wanneer u inlogt en u de eerste drie stappen niet of niet volledig heeft ingevuld, komt u terecht bij 'Welkom'. Deze pagina opent steeds tot u de drie stappen heeft doorlopen. Wanneer u de stappen heeft voltooid, opent Facebook nadat u inlogt uw 'Nieuwsoverzicht'. Vanaf hier kunt u verder gaan.

### 3.1 Privacy-instellingen

Voordat u Facebook gaat verkennen raden we aan uw privacy-instellingen aan te passen. Standaard staat alles op 'Openbaar' en dat betekent dat iedereen alles kan meelezen. Klik bovenin de blauwe balk helemaal rechts op de knop a. Bij 'wie kan mijn inhoud zien?' kunt u uw instellingen veranderen. Om uw berichten en foto's alleen te delen met alleen uw vrienden kies dan voor 'Vrienden' in plaats van 'Openbaar'. Klik in hetzelfde menu op 'meer instellingen weergeven' om meer in te stellen.

### 3.2 Navigeren met de bovenste blauwe balk

Op Facebook kunt u op meerder manieren navigeren. Met de bovenste blauwe balk kunt u de belangrijkste dingen doen. Van links naar rechts:

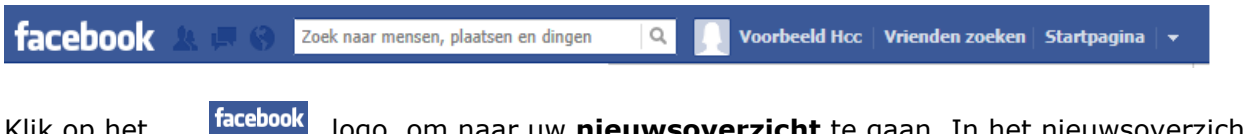

Klik op het logo om naar uw **nieuwsoverzicht** te gaan. In het nieuwsoverzicht kunt u uw statusupdate toevoegen, krijgt u de geplaatste berichten, foto's en video van uw netwerk te zien en kunt u reageren op geplaatste berichten.

De iconen naast het logo zijn **notificaties.** Deze tekens lichten op wanneer iets uw aandacht behoeft. Klik op de knoppen om te zien wat er aan de hand is.

- U heeft een nieuw **vriendschapsverzoek**. U kunt hier bepalen of u iemand wilt toevoegen aan uw sociale netwerk. Wanneer u iemand toevoegt als vriend, leest hij/zij uw geplaatste berichten.
  - U heeft een **nieuw privébericht** ontvangen. Op Facebook kunt u elkaar privéberichten sturen. U kunt ook chatten met uw vrienden. Deze berichten worden hier opgeslagen.
- (<mark>14</mark>

**1** 

U heeft een **nieuwe melding** ontvangen. Dit symbool licht op wanneer iemand heeft gereageerd op uw statusbericht. Op de volgende bladzijde meer over 'statusberichten'.

Zoek naar mensen, plaatsen en dingen 🛛 🔍

Met de zoekbalk kunt u mensen, plaatsen, bedrijven en dingen **zoeken**. Klik met de linkermuisknop in het veld en type dat wat u zoekt. Terwijl u typt krijgt u suggesties te zien. Nadat u de zoekterm heeft getypt, klikt u op het vergrootglas rechts om alle zoekresultaten te weergeven.

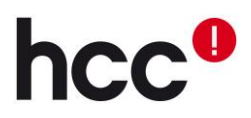

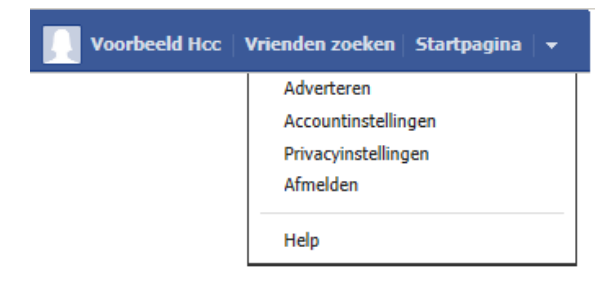

Door op uw miniatuurafbeelding en naam te klikken gaat u naar uw **profiel/tijdlijn**.

Bij 'Vrienden zoeken' kunt u **vrienden zoeken.** U krijgt hier allerlei mogelijkheden om familie, vrienden en anderen te zoeken en toe te voegen aan uw Facebook vriendenkring. Dit kunt u bijvoorbeeld doen aan de hand van hun mailadres.

Bij 'Startpagina' gaat u naar uw **nieuwsoverzicht.** Met het witte pijltje rechts kunt u verschillende **instellingen aanpassen**, uzelf **afmelden** (uitloggen), en meer informatie vinden over Facebook en adverteren.

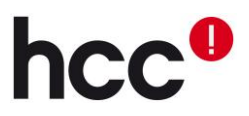

### 3.3 Navigeren met het menu

Q Vrienden op chat

### facebook facebook Voorbeeld Hcc FAVORIETEN Welkom Uw profiel/tijdlijn Nieuwsoverzicht Voorbeeld Hcc Door te klikken op 戻 Berichten Evenementen Foto's 🞎 Vrienden zoeken Favorieten VRIENDEN FAVORIETEN 😼 Goede vrienden Welkom ٠ 🗥 Familie Nieuwsoverzicht ٠ 🖶 Berichten APPS ٠ 3 Evenementen App Center ٠ 💽 Foto's Games-feed ٠ 🥼 Vrienden zoeken Muziek • Notities Links S Porren Vrienden, apps en pagina's PAGINA'S Bij 'Apps' kunt u games of andere toepassingen (apps) toevoegen. 🎭 Pagina's ontdekken Bij 'Pagina's ontdekken' krijgt u suggesties van interessante pagina's.

Door op het logo van Facebook te klikken, gaat u naar uw nieuwsoverzicht. De drie iconen daarnaast staan voor vriendschapsverzoeken, privéberichten en notificaties. gaat u naar uw profiel/tijdlijn. Hierop staan alle berichten, foto's en video's die u heeft geplaatst. Op de volgende bladzijde meer informatie uw over profiel/tijdlijn. De drie welkomststappen doorlopen. Overzicht van geplaatste berichten van uzelf en van uw netwerk. Privéberichtenoverzicht Evenementen van u en uw netwerk bekijken Uw foto's bekijken Vrienden zoeken Uw vrienden kunt u tijdens het toevoegen indelen in groepen.

# 4. Aan de slag met Facebook

## 4.1 Uw profiel/tijdlijn

| facebook 🖄 🗖 🗞 🔽                                                                                                    | oek naar mensen, plaatsen e | en dingen  | Q          | rbeeld Hcc   Vriende | en zoeken   Startpagina   🗸 |
|----------------------------------------------------------------------------------------------------|-----------------------------|------------|------------|----------------------|-----------------------------|
|                                                                                                    | Profielfoto toevoegen       |            |            | 5                    | Nu<br>Geboren               |
|                                                                                                    | Voorbeeld H                 | cc         | Informatie | bijwerken Act        | tiviteitlogboek  * 👻        |
| <ul> <li>Geboren op 9 maart 1985</li> <li>Voeg je werkgever toe</li> <li>Jouw hogeschool toevoegen</li> <li>Voeg je huidige woonplaats toe</li> </ul> |                             | <u> 20</u> |            |                      | <u>}</u> 37                 |
| Info                                                                                                    |                             | Vrienden   | Foto's     | Kaart                | Vind ik leuk                |

Bovenstaande afbeelding toont het bovenste gedeelte van uw persoonlijke profiel/tijdlijn. Dit is een vast onderdeel van ieders tijdlijn. Van boven naar beneden en van links naar rechts bespreken we de belangrijkste onderdelen:

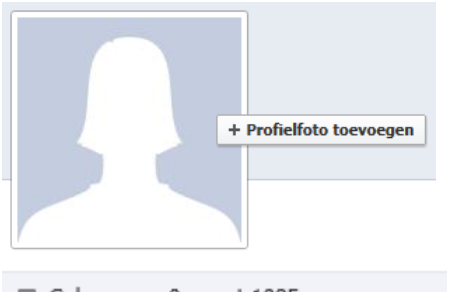

### Profielfoto

Úw profielfoto wordt hier getoond. Een miniatuur van uw profielfoto wordt naast uw berichten en reacties gebruikt.

- 🖩 Geboren op 9 maart 1985
- Voeg je werkgever toe
- 🕿 Jouw hogeschool toevoegen
- Voeg je huidige woonplaats toe

Info

### Informatie

Uw geboortedatum, werkgever, opleiding, woonplaats en/of geboorteplaats. Wanneer u op dit blokje klikt, kunt u uitgebreide informatie zien en aanpassen.

Nu

Geboren

🚇 Een omslag toevoegen

### Tijdlijn

Navigeer eenvoudig door de tijd om uw berichten en gebeurtenissen terug te lezen.

### Omslagfoto

De omslagfoto stelt u in ter verfraaiing van uw profiel.

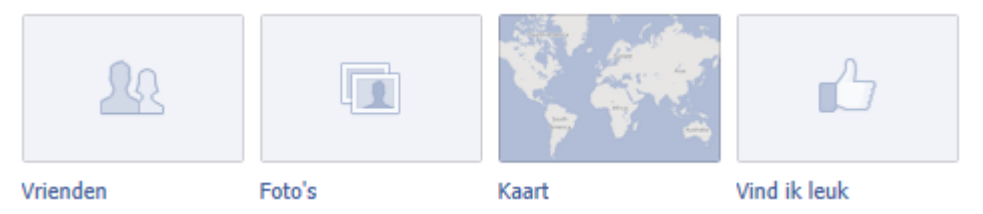

Navigeer eenvoudig naar uw vriendenoverzicht, foto's, kaart met plaatsen die u heeft genoemd op Facebook en pagina's (van bijvoorbeeld bedrijven) die u leuk vindt.

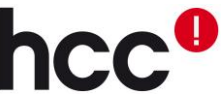

### 4.2 Uw statusupdate

Op Facebook draait het om het delen van informatie. Naast tekstberichten kunt u links en multimedia zoals foto's en video's plaatsen. Informatie deelt u door middel van **statusupdates.** 

Statusupdates kunnen zowel vanaf de pagina van het **nieuwsoverzicht**, als op uw **profiel/tijdlijnpagina** worden geplaatst. Uw eigen berichten komen in het nieuwsoverzicht van uw vrienden, uw eigen nieuwsoverzicht en op uw eigen profiel/tijdlijnpagina.

Het delen van tekstberichten via een **statusupdate** op uw **profiel/tijdlijn:** Ga naar uw profiel/tijdlijn door te klikken op uw miniatuurprofielfoto en naam in de bovenste blauwe balk. Onder uw profielfoto en informatie (links op uw profiel) staat het volgende vak:

🗐 Status

💽 Foto

Foto's/video's uploaden

### Status

U kunt kiezen voor een statusupdate, een bericht dat uitsluitend uit **tekst** of een **link** bestaat. Klik op **plaatsen**.

🕐 Openbaar 🔻

Bepaal wie uw updates mag zien.

# 

Levensgebeurtenis

Fotoalbum maken

Representation Plaats

Upload een **foto** of **video** van uw harde schijf of maak een **fotoalbum** aan.

### Plaats

Foto

Voeg een **plaats** toe: Facebook geeft de dichtstbijzijnde suggesties. Deze plaatsen worden toegevoegd aan uw kaart op uw profiel.

Klik op **plaatsen.** 

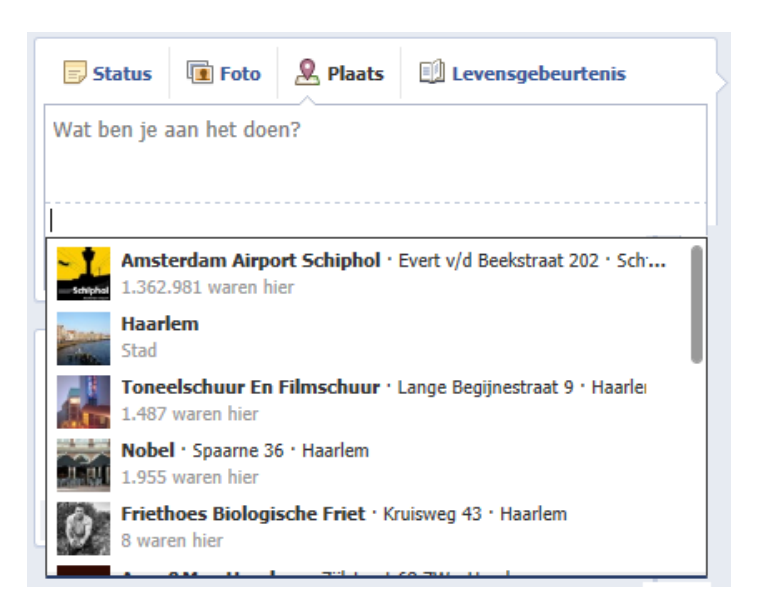

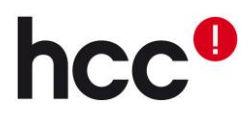

### Levensgebeurtenis

Voeg een **levensgebeurtenis** of wijziging hiervan toe. Deze update wordt ook zichtbaar bij uw informatie op uw profiel.

| Status Toto & Plaats Levensgebeurtenis |    |
|----------------------------------------|----|
| 🖴 Werk en opleiding                    | ×  |
| Familie en relaties                    | •  |
| <b>☆</b> Huis en levensstijl           | ►  |
| 🍓 Gezondheid en welzijn                | ×. |
| ▶ Reizen en ervaringen                 | ×  |

Met de onderstaande knoppen kunt u personen met Facebook, de datum en een plaats toevoegen aan uw statusupdate.

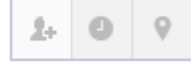

Via het **nieuwsoverzicht** kunt u ook uw statusupdate delen. Deze optie vindt u in het midden bovenaan van het nieuwsoverzicht:

| Status Toto's/video toevoegen |              |          |
|-------------------------------|--------------|----------|
| Wat ben je aan het doen?      |              |          |
|                               |              |          |
|                               | A            |          |
|                               | 🖳 Vrienden 🔻 | Plaatsen |

De opties zijn hier wat beperkter: U kunt kiezen voor een **statusupdate** of het toevoegen van een **foto** of **video.** 

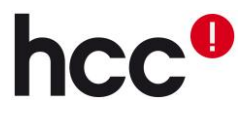

### 4.3 Uw nieuwsoverzicht en reageren op vrienden

In u nieuwsoverzicht staan de topverslagen of meest recente berichten van uw vrienden. Dit is te kiezen bij sorteren. U kunt zelf uitproberen wat u het prettigst vindt. Ook uw eigen updates worden getoond:

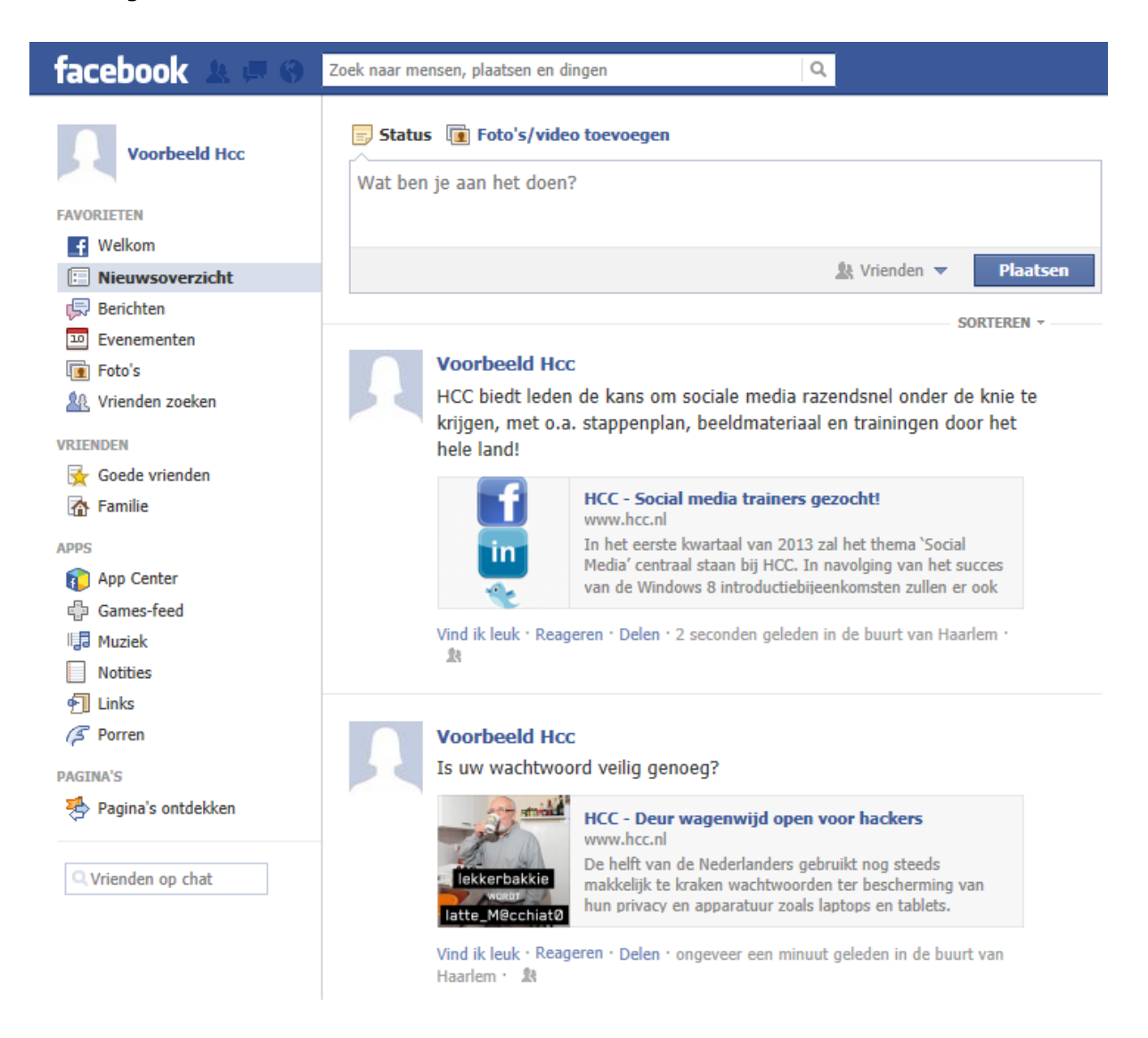

Onder ieder bericht staat de tijd waarop, en de locatie vanaf waar de update is geplaatst. Ook ziet u de knoppen **vind ik leuk**, **reageren** en **delen**. Al uw vrienden en de vrienden van de persoon die het bericht hebben geplaatst, kunnen nu zien dat u dit bericht leuk vindt, welke reactie u heeft gevraagd en met wie u wat heeft gedeeld. Op de volgende pagina een toelichting van deze functies:

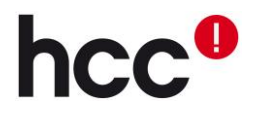

### Vind ik leuk

Met deze knop Vind ik leuk geeft u aan dat u het bericht dat is geplaatst leuk vindt. De persoon die het bericht heeft geplaatst (en iedereen die er al op heeft gereageerd) krijgt hier een notificatie van.

Mocht u de knop per ongeluk te hebben gebruikt, dan kunt u kiezen voor **vind ik niet meer leuk.** 

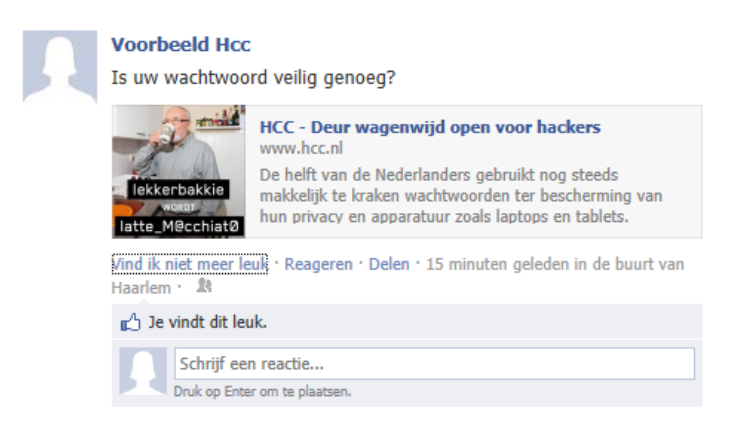

Wanneer u een bericht leuk heeft gevonden, krijgt u direct de ruimte om nog een reactie toe te voegen. Dit hoeft natuurlijk niet.

### Reageren

Klik op **reageren** om een reactie te typen. Druk na het typen in de witte balk direct onder het bericht op 'enter' om uw reactie te versturen. Ook hier krijgt de persoon die het bericht heeft geplaatst (en iedereen die er al op heeft gereageerd) een notificatie van.

De reactie verschijnt nu overal waar het bericht is geplaatst (profiel/tijdlijn van de plaatser, in het nieuwoverzicht). Wanneer er nu iemand anders reageert op het bericht, krijgt u daar een notificatie van. Zo kunt u de reacties makkelijk volgen en hier weer op reageren.

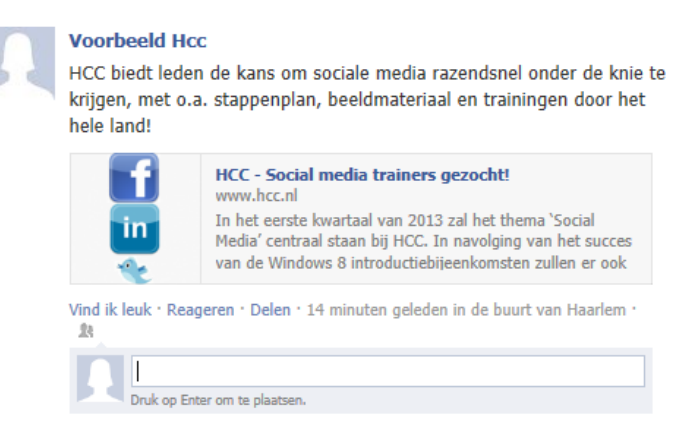

### Delen

Wanneer u een bericht, link of foto zo interessant vindt dat u het uw vrienden niet wilt onthouden, dan kiest u voor **Delen**. Een kopie van het bericht kunt u op uw eigen tijdlijn plaatsen, of die van een vriend:

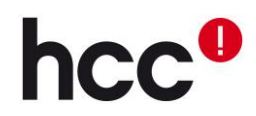

### 4.4 Foto's in een album plaatsen

Op de site van Facebook is het heel gemakkelijk om een nieuw album aan te maken. Ga naar <u>www.facebook.com</u> en log in.

Klik op uw miniatuurprofielfoto en naam om naar uw profiel/tijdlijn te gaan. Klik op bij de vier blokken op **foto's**. Boven deze pagina staan drie blokken: **foto's van jou, foto's** en **albums**. Hier gaan we later op in.

Eerst gaan we een foto toevoegen. Klik rechtsboven op foto's toevoegen:

| facebook 🖄 🗖 🛞 🔽 Zoek r                                                                                                    | aar mensen, plaatsen en dingen | 🔍 📃 Voorbeeld Hcc   Vrienden zoeken   Startpagina   🗸 |  |  |
|----------------------------------------------------------------------------------------------------|--------------------------------|-------------------------------------------------------|--|--|
| Voorbeeld Hcc Foto's                                                                                                    | <b>~</b>                       | + Foto's toevoegen Video toevoegen                    |  |  |
| Foto's van jou                                                                                                    | Foto's                         | D Albums                                              |  |  |
| Nieuw! Een nog mooiere weergave van foto's         Foto's zijn nu groter en er zijn meer manieren om aan te passen hoe ze worden weergegeven.         Nieuwe functies bekijken |                                |                                                       |  |  |
|                                                                                                    | Nog geen foto's. <b>Foto</b> ' | s toevoegen?                                          |  |  |

Voeg een bestand toe via de Verkenner. De foto wordt nu geüpload.

- Klik in het kader waar staat **naamloos album** en typ daar de naam die u het album wilt geven.
- Schrijf onder **zeg iets over dit album** eventueel een tekst over het album.
- Schrijf onder **zeg iets over deze foto** eventueel een tekst over de foto.
- Ook kunt u eventueel plaats en datum toevoegen.
- U kunt direct meer foto's toevoegen aan het album door op te klikken.
- Selecteer weer een foto in de Verkenner.

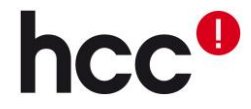

| oum met afbeeldingen van HCC | <b>♥</b> w         | aar zijn deze genomen? | Datum<br>toevoe |
|------------------------------|--------------------|------------------------|-----------------|
| hca                          | Voer een naam in   |                        |                 |
| Het logo                     | Windows 8 training |                        |                 |
|                              |                    |                        |                 |

Geef ook deze foto een naam. Staan er personen op de foto die u als vriend heeft op Facebook? Dan kunt u deze persoon **taggen** (dit kunnen ook meerdere personen zijn). Klik in de foto op de persoon en typ de (Facebook-)naam van deze Facebook-vriend. U krijgt suggesties van Facebook: klik op de betreffende naam. U kunt ook later mensen taggen.

Klik op **foto's plaatsen** om de foto's te publiceren. De getagde persoon krijgt nu een notificatie dat u een foto van hem/haar heeft toegevoegd. Deze foto verschijnt dan ook op zijn/haar profiel/tijdlijn en bij zijn/haar **foto's van jou**.

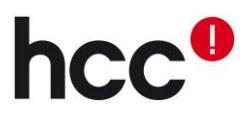

### 4.5 Indeling foto's

Op uw eigen profiel/tijdlijn vindt u onder **foto's** al uw geüploade foto's. De foto's van uw vrienden zijn op hun profiel op dezelfde wijze ingedeeld. Door te klikken op de miniatuurafbeelding vergroot de foto of opent het album.

### Foto's van jou

Bij **foto's van jou** staan de foto's waarin u **getagd** bent. Dit kunnen foto's zijn waarin u zichzelf heeft getagd, of foto's van andere Facebook-gebruikers die u hebben getagd. Wanneer iemand u in zijn/haar foto heeft getagd, krijgt u hier een notificatie van en de foto verschijnt dan op uw profiel/tijdlijn en bij uw **Foto's van jou:** 

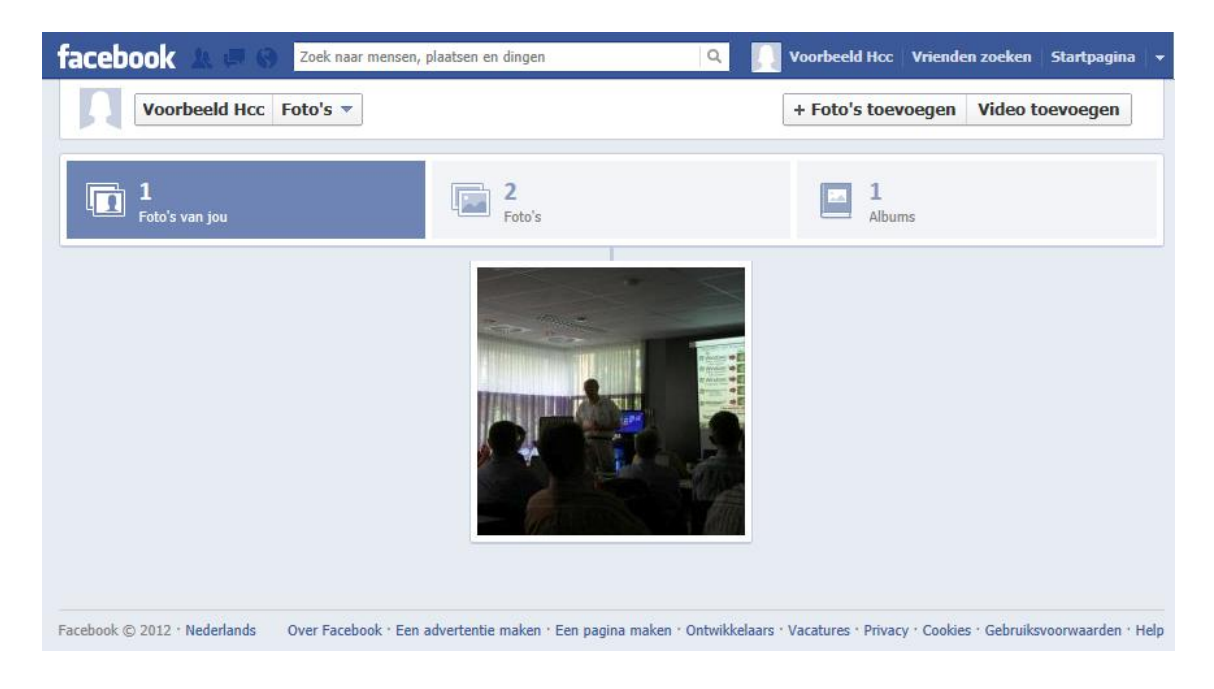

### Foto's

Bij foto's staan alle foto's die u heeft geplaatst.

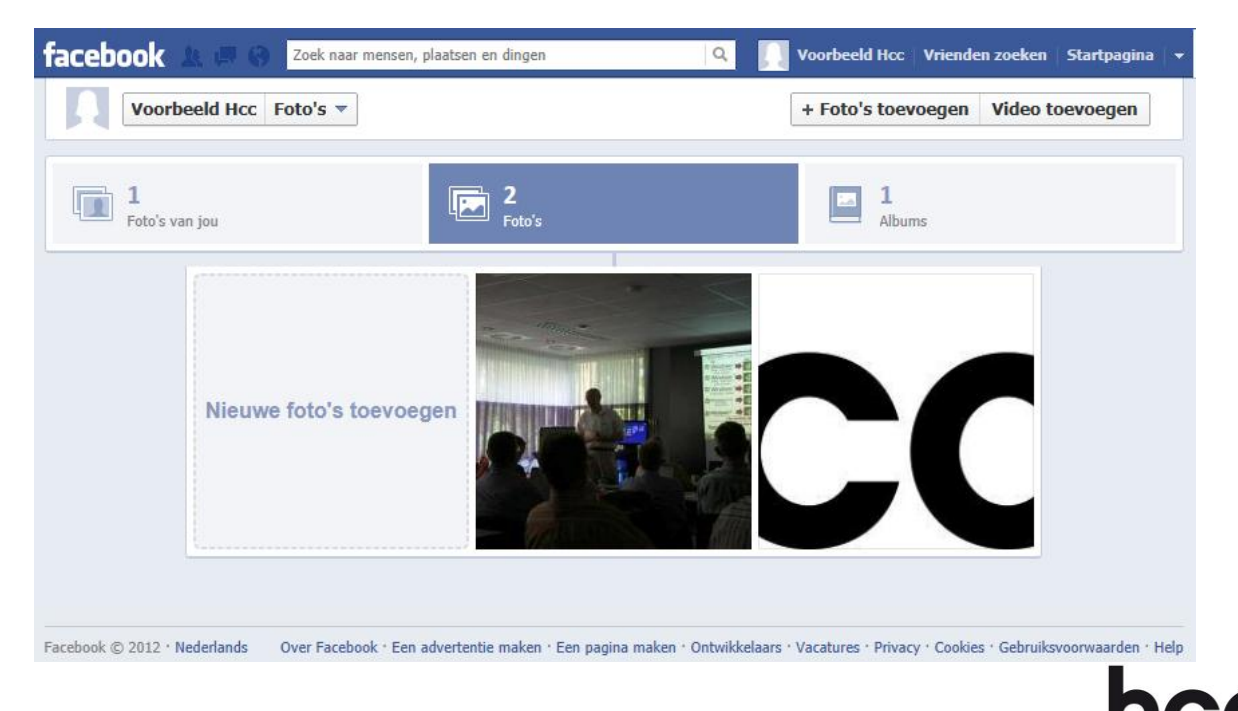

### Albums

Bij **albums** staan uw foto's ingedeeld in uw albums. Klik op een album om de foto's die hierin staan te zien.

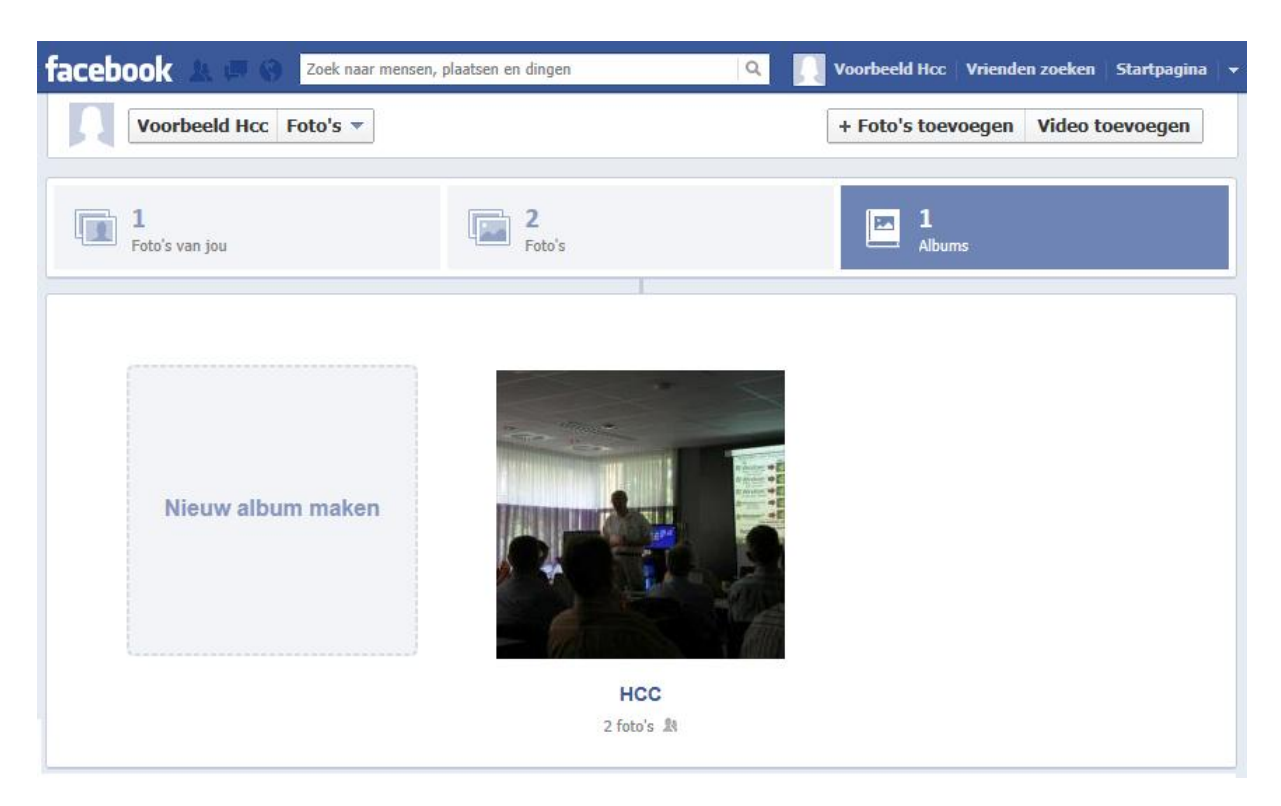

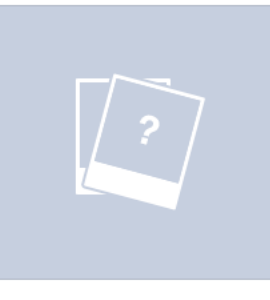

Mannaaru

Tijdlijnfoto's

Wanneer u (of iemand anders) foto's heeft geplaatst op uw tijdlijn, wordt er automatisch een nieuw album toegevoegd waarin deze foto's komen:

Tijdlijnfoto's 21 foto's

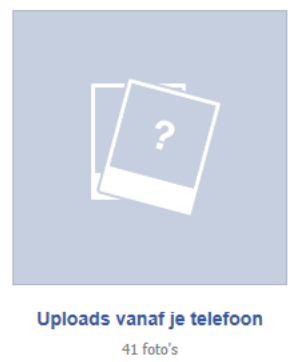

### Uploads vanaf je telefoon

Foto's die u via de app op uw telefoon heeft toegevoegd, komen in 'Uploads vanaf je telefoon'. Deze map wordt automatisch aangemaakt als u hier gebruik van maakt.

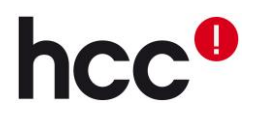

### 4.6 Foto's bekijken

Wanneer u een foto wilt bekijken, klikt u op de miniatuurafbeelding. De foto vergroot. Met de pijlen links en rechts op de foto kunt u makkelijk navigeren.

U krijgt meerdere opties. Rechts kunt u mensen in de foto taggen (**foto taggen**), een **locatie toevoegen** of informatie over de foto **bewerken**. Ook kunt u **reageren** op de foto, deze foto **leuk vinden** of de foto **delen**. Bekijkt u foto's van anderen? Dan heeft u minder opties, afhankelijk van de privacyinstellingen van deze persoon.

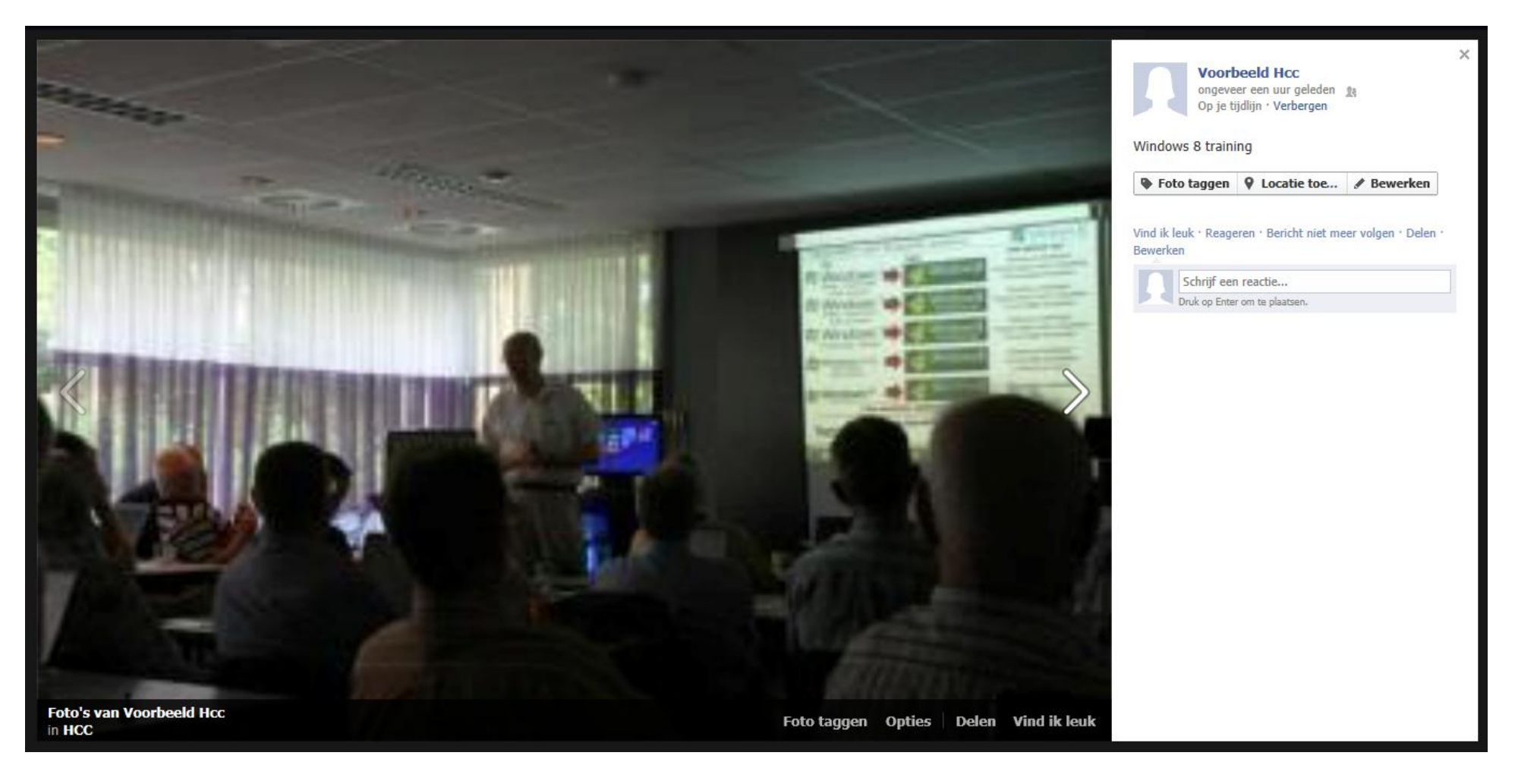

Facebook is nog veel uitgebreider dan de genoemde onderdelen maar zit gelukkig vrij overzichtelijk in elkaar. Met wat uitproberen van de verschillende functies komt u er al snel achter wat ze doen en hoe ze werken. Via het linkje Help rechts onderin leest u eventueel meer over de werking van Facebook.

Vergeet na gebruik van Facebook niet uit te loggen via 🔽 > Afmelden.

# 5. HCC op Facebook

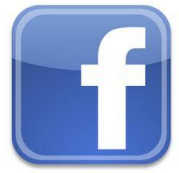

Ook HCC vindt u op Facebook!

Nu u lid bent van Facebook, wilt u natuurlijk ook één van uw favoriete website, HCC, toevoegen aan uw profielpagina. Uw vrienden kunnen dan zien wat ú interessant vindt!

HCC toevoegen is heel eenvoudig: Ga naar <u>https://www.facebook.com/HCCconnect</u>

Als u nog niet bent ingelogd, doe dit dan eerst. Dit doet u door rechts bovenin uw e-mailadres en wachtwoord in te vullen, en daarna op **aanmelden** te klikken.

Vervolgens klikt u op de button v**ind ik leuk**. Hiermee voegt u de pagina van HCC toe aan uw favorieten en interesses. U vindt de button onder de afbeelding en de titel HCC.

De pagina van HCC is nu toegevoegd aan uw profielpagina. Dit kunt u bekijken door naar uw eigen pagina te gaan door te klikken op uw gebruikersnaam. In het kader: <u>Vind ik leuk</u> is nu HCC toegevoegd.

Binnen Facebook kunt u uw foto's groeperen in albums, net als bijvoorbeeld in de Verkenner. Handig als u bijvoorbeeld uw vakantiefoto's wilt plaatsen.

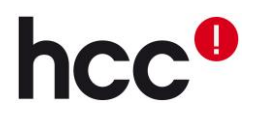